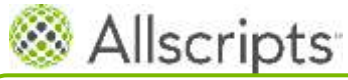

East Kent Hospitals University NHS

NHS Foundation Trust

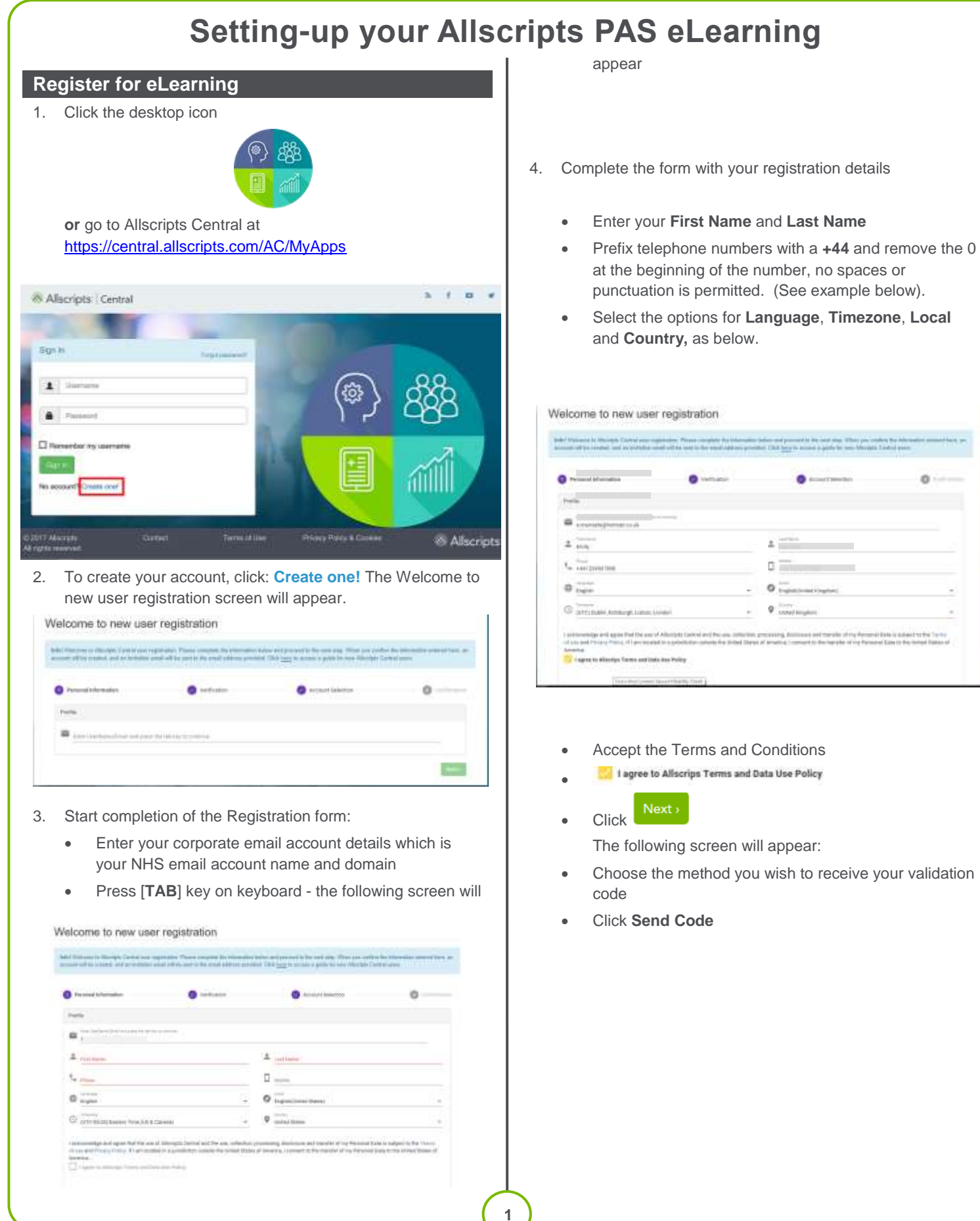

| leloome to new use                                                              | registration                                                                                      |                                                                                                    |                                              |
|---------------------------------------------------------------------------------|---------------------------------------------------------------------------------------------------|----------------------------------------------------------------------------------------------------|----------------------------------------------|
| eter Manager in Manager Carter and in<br>many office control and at including a | president. Provide completes the information is<br>and off the cost of the result off two provide | nine and present in the next and. Thus you call<br>of 222 (a) is seen a good to over through it                                                                                                    | ne de selan des anne et lans.<br>Antes (anne |
| 0                                                                               | O volkator                                                                                        |                                                                                                    | 0                                            |
| Velhala plant                                                                   |                                                                                                   |                                                                                                    |                                              |
| Table 1 (in second platitic plane)                                              | take and places are not studied at the                                                            | and the second second se |                                              |
| Phases (adult one of the springs being<br>the code is proposed to the next step | is soldieds the attemption provided on the                                                        | pressues arrests A sale-tight sides will be past within                                                                                                    | ha mate just bi with                         |
| lease the viel for game code to                                                 |                                                                                                   |                                                                                                    | Sec. 718-1                                   |

**Note**: You can only select the option to receive the code via your mobile if you added the number in the Registration screen above.

- 5. You will receive an email containing your six-digit code which you will need to proceed with to continue the registration process.
- Enter the six-digit code and click

| 0                                                                                 | O rethrater                                     | C kooset laighte                                                                                                    | 0                                 |
|-----------------------------------------------------------------------------------|-------------------------------------------------|----------------------------------------------------------------------------------------------------|-----------------------------------|
| Tellumo uten                                                                      |                                                 |                                                                                                    |                                   |
|                                                                                   |                                                 |                                                                                                    |                                   |
| Mark Tana and any field, provide an                                               | the same and contracts that the start free same | the second second s |                                   |
|                                                                                   |                                                 |                                                                                                    |                                   |
| Hence other was of the collinea ballow in a                                       | relates the officination provided on the pro-   | entities scream. A site-shiph code tell ine inort without                                                                                                    | the contrainer hims the certifica |
|                                                                                   |                                                 |                                                                                                    |                                   |
|                                                                                   |                                                 |                                                                                                    |                                   |
| Based Ne retforting on the                                                        | C Reist Address                                 | -                                                                                                    | And Distant                       |
| Annual the restington scale is<br>first set available for the facility code? Olds | Distant Address 19 Math.                        |                                                                                                    | And the second second             |

7. The Select Product screen will appear:

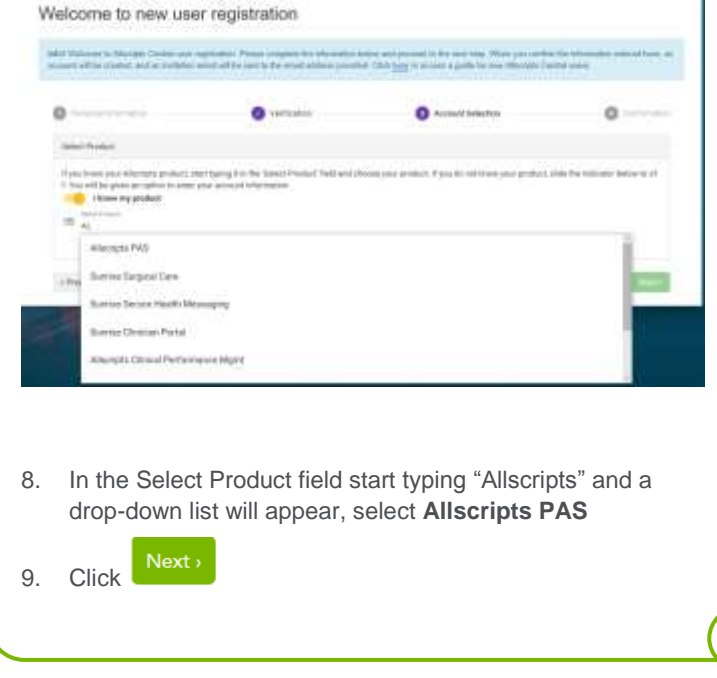

The following screen will appear displaying a list of accounts:

Welcome to new user registration

| 0                                                                  | O vertication                             | O Account Salaritan                         | 0                   |
|--------------------------------------------------------------------|-------------------------------------------|---------------------------------------------|---------------------|
| Salest Product                                                     |                                           |                                             |                     |
| Alternation                                                        |                                           |                                             |                     |
|                                                                    |                                           | The finding lines with Francistics front (  |                     |
| And from inceptush lists Press<br>Interest and State States in res | 1916; (194); (0110); Caramera, 271346; 30 | D († Engelment Rosselts Hell Hospital Visat | Mitheda 220 DHL/III |

- 10. Select **East Kent Hospitals University Trust** (10082134) from the available options
- 11. Click Next

| A reason of the second second se | O technike                                                                                                    | O music brieflat | O culture |
|----------------------------------------------------------------------------------------------------|----------------------------------------------------------------------------------------------------|------------------|-----------|
| India                                                                                                    |                                                                                                    |                  |           |
| hate                                                                                                    | the second second second second second second second second second second second second second second second se |                  |           |
| And Distance                                                                                                    | Contraction of the second                                                                                       |                  |           |
| Date                                                                                                    | A DESCRIPTION OF TAXABLE PARTY.                                                                                 | 9                |           |
| Transe                                                                                                    | WTO BARR Distances Longe                                                                                        |                  |           |
| Taure                                                                                                    | minut Register                                                                                                  |                  |           |
| Laripskyn                                                                                                    | traphot.                                                                                                    |                  |           |
| Fields                                                                                                    | Coglish (inclusion in equipment)                                                                                |                  |           |
|                                                                                                    |                                                                                                    |                  |           |

The confirmation screen will appear (see above) read the information carefully to make sure it is correct.

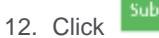

- You will receive a message that your account is being processed. This process can take up to two minutes. When it has completed, you will receive a message that your account was processed successfully.
- 14. An email with instructions for how to log in to Allscripts Central will be sent to the email address you provided. If you do not receive an email, click Resend. When you do receive the email, click Go to login page from the message above or from the link in your email.

2

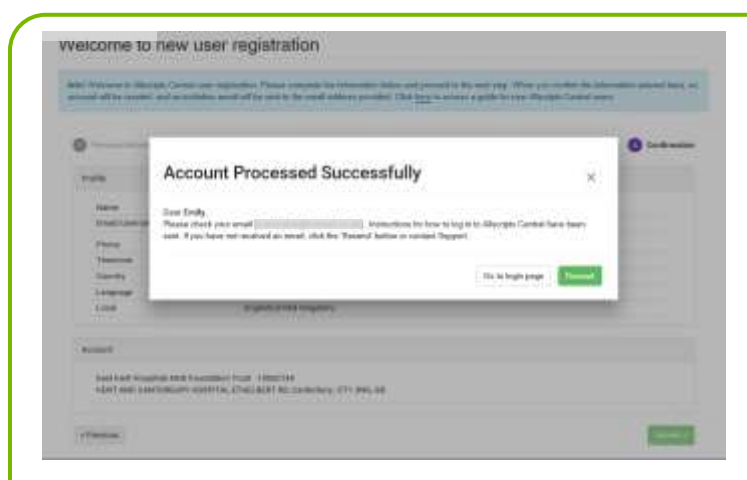

- 15. Log in to Allscripts Central with the Username and Password in the email. This is a temporary password. Enter and confirm a <u>new</u> password, then create the 3 required security questions. Your new password should:
  - be at least 8 characters long
  - be a combination of uppercase, lowercase and number characters
  - <u>not</u> contain your Trust's name or part of your full name
- 16. Click
- 17. Logging in will take you to the Allscripts Learning Center

#### **Registering for your Education Program**

- 1. Click My Education Programs at the top left of the Home Screen
- 2. Click Add Education Program this is near the middle of the page.
- 3. In the **Name** field type: **Ed Services: PAS** (make sure you type in exactly what you see here)
- 4. Click Search (you need to maximize the window to find the "search" button)
- 1. Click the **Tick box** next to your required program.
- 2. Click Select and Close
- 3. Click on your assigned program name e.g.:

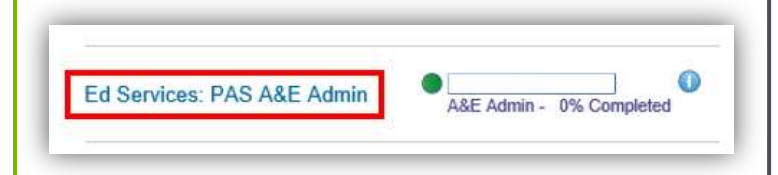

- 4. Click on **Begin Registration**, on the right of the screen
- 5. Click Complete Registration, on the right of the screen
- 6. Next, on the **Create Order Screen**, you will see your registration details with a price of 0.00 USD.

- 7. Click Place Order
- 8. Your registration is complete you may now start your learning.

## **Finding your Program**

1. In the Allscripts Learning Center, locate the area headed "Education Programs", then click your Program name.

Do <u>not</u> use the "My Learning" link as courses will not be shown in the order you need.

### Launch a Course within a Program

- There are several courses in each program. Click Launch for the <u>first</u> course
- 2. Click Launch
- 3. Follow the instructions in the course until you are ready to take a break in your learning.

#### Leaving a course

1. To leave a course at any time close the Internet window e.g.

|               | Click X<br>to close                                                                                                    |
|---------------|----------------------------------------------------------------------------------------------------|
| Standard ico  | ns are used throughout Allscripts PAS.                                                                                                    |
| List of Value | s (LOV) icons                                                                                                    |
| There are tw  | to types of List of Values icons:                                                                                                    |
| E             | Indicates that the list (for example, the national list of all GPs)<br>is too long to display. You must enter some or all of the name<br>of the item you want to locate in the list. |
| E             | indicates that this is a set list of options.                                                                                                    |

 To Logout of the Learning Center, locate your name near the top right hand of the screen, then use the down arrow to reveal the logout option:

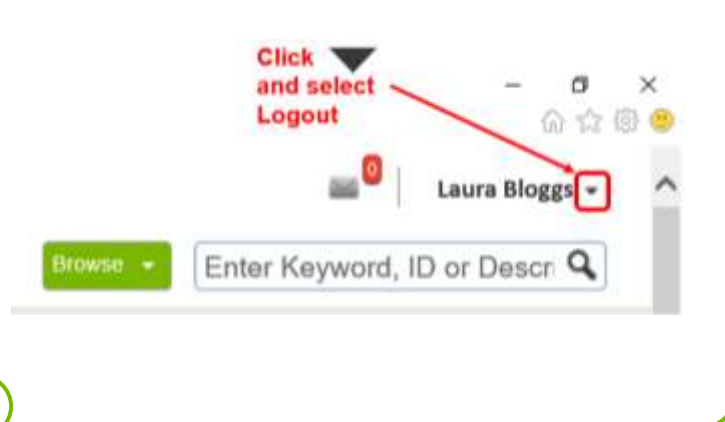

3

## **Resuming a course**

To resume a course, login to the Learning Center and re-launch

## **Revisiting a completed Course**

- 1. Completed courses have a status of "successful".
- 2. Selecting the Learning Program shows all the courses, including those that are complete. Click View Completed Course for the option to Launch your completed course again.
- 3. Revisiting a course does not change the original completion status.

## **Completing your Program**

1. Work through the courses within your "Education **Program**" in the order listed. When all the courses are completed, the Trust will arrange for you to have access to the live PAS system.

# Do not use the "My Learning" link as courses will not be shown in the order you need.

You will continue to have access to this training system and should return and review it as required.

## **Getting Support**

For assistance with issues related to the Allscripts Learning Center, please email; education@allscripts.com.

4